# Mode opératoire réadhésion en ligne à la Retraite Sportive Clermontoise (FFRS)

1) vous allez recevoir un mail (comme ci-dessous) de notre fédération, la FFRS :

- cliquer sur "le lien d'accès à votre Espace Adhérent" (Attention lien valable 7 jours seulement)

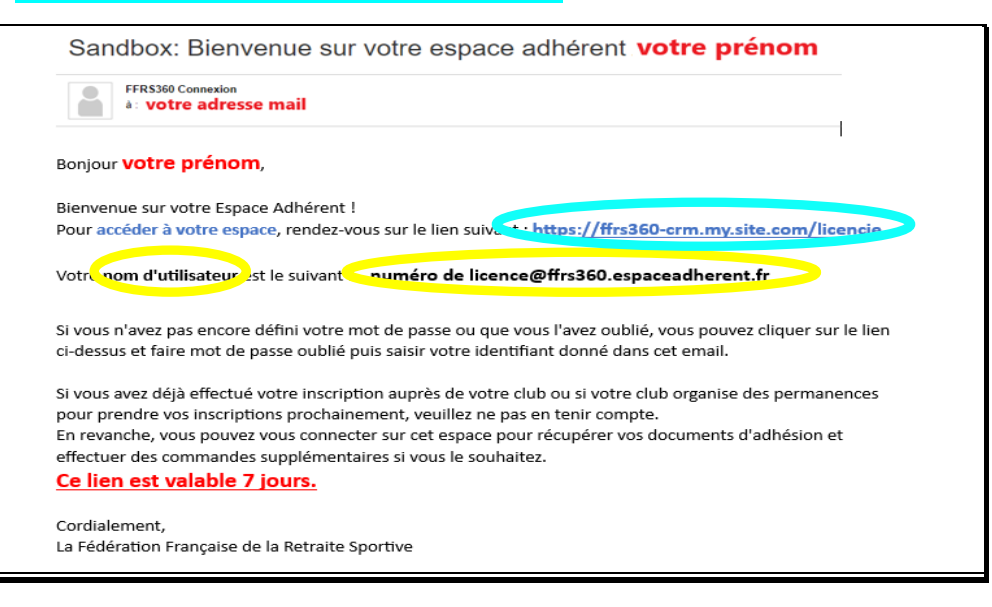

2) vous arrivez sur la page de connexion à l'application

- cliquer sur "Mot de passe oublié"

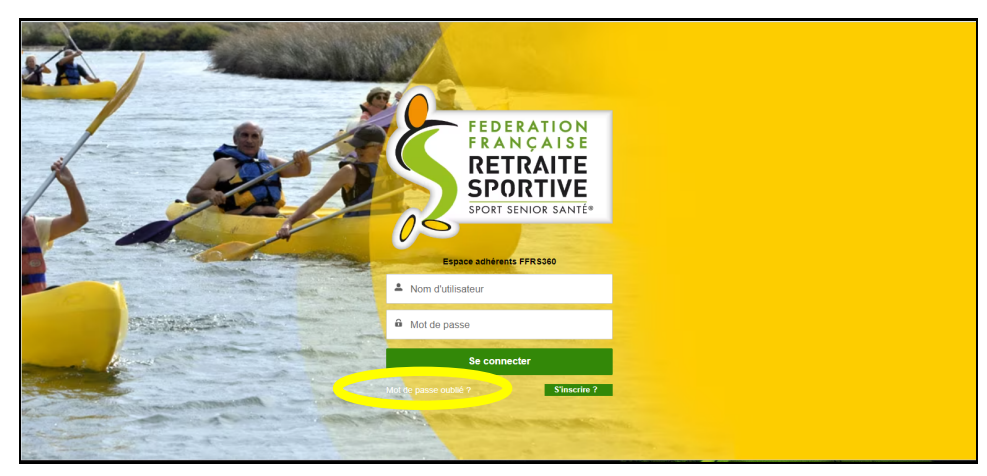

3) - saisir le "nom d'utilisateur" reçu dans le mail ci-dessus (de la forme "N° de licence@ffrs360...")
 - puis cliquer sur "Réinitialiser le mot de passe"

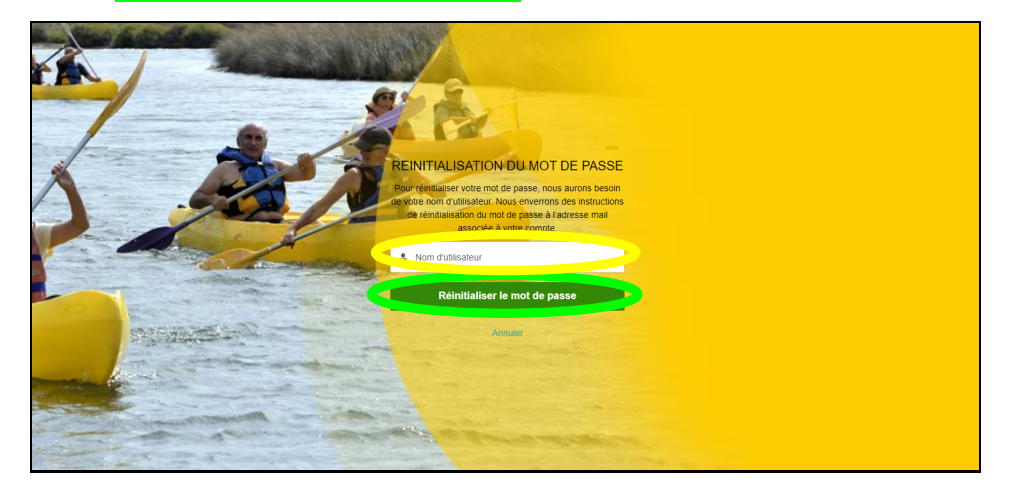

## 4) aller sur votre boîte mail et ouvrir le nouveau message reçu de (Sandbox) FFRS360 :

- cliquer sur "<u>le long lien</u>" contenu dans le message

| Sandbox: Le nouveau mot de passe de votre espace Espace Adhérent                                                                                  |  |  |  |
|----------------------------------------------------------------------------------------------------|--|--|--|
| Espace Adhérent<br>à :                                                                                                    |  |  |  |
| Bonjour Albert,                                                                                                    |  |  |  |
| Votre mot de passe a été réinitialisé neur votre et a la construction.                                                                            |  |  |  |
| Vous of the behavior accéder à votre espace en cliquant sur le lien suivant :                                                                     |  |  |  |
| https://ffrs360-crm-recette.sandbox.my.site.com/licencie/secur/forgotpassword.jsp?                                                                |  |  |  |
| r=00D0E000000HMn70050E00000EPp9aCjwKMwoPMDBEMEUwMDAwMDBITW43Eg8wMkc3UzAwMDAwMGtrbDlaDzAwNTBFMDAwMDBFUHA5YRiX0eDDnTESEFq1GVTTZKLWBzTvRI            |  |  |  |
| 2a44saDDIIKNt1R2kSyrCugyI508z5-7A69RzDVth1rkg4qE0390IDJGJEsLF5OnhnUA0FuSTIM0YILymbCk11RjIMgiAK6wgMxm0m&display=page&fpot=c55ff63a-393e-4bb3-a0c3- |  |  |  |
| 27736ad0cc2561f71-bfb9-4f27-8a18-8fe43e754b1c                                                                                                    |  |  |  |
|                                                                                                    |  |  |  |
| Cordialement,                                                                                                    |  |  |  |
| Fédération Française de la retraite sportive                                                                                                    |  |  |  |

5) - saisir et confirmer le "mot de passe" que vous avez choisi (au moins 8 caractères, 1 lettre, 1 chiffre) - cliquer sur "Changer le mot de passe"

| salesforce                                                                                                    |                                              |  |
|----------------------------------------------------------------------------------------------------|----------------------------------------------|--|
| Changer votre                                                                                                    | mot de passe                                 |  |
| Salsissez un nouveau mot d<br>0300933j@ffrs360.espacea<br>vous d'inclure au moins :<br>② 8 caractères<br>③ 1 lettre<br>③ 1 chiffre<br>* Nouveau mot de passe | e passe pour<br>dherent.fr.recette. Assurez- |  |
|                                                                                                    | Correct                                      |  |
| * Confirmer le nouveau mot                                                                                                    | de passe                                     |  |
|                                                                                                    | Correspondance                               |  |
| Changer le m                                                                                                    | not de passe                                 |  |
| 09/08/2023 04:18.                                                                                                    |                                              |  |
|                                                                                                    |                                              |  |

## 6) - cliquer sur <mark>"ADHÉRER"</mark>

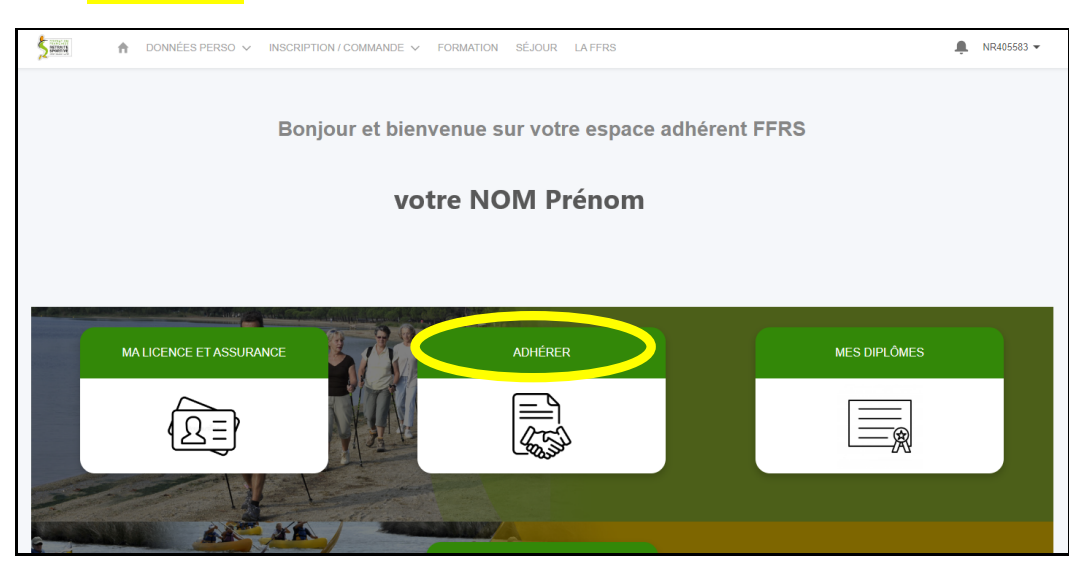

# 7) - sélectionner le club <mark>"63011"</mark> (*Retraite Sportive Clermontoise*)

- puis cliquer sur <mark>"Suivant"</mark>

| Choisissez votre club                                |                          |                                                                                      |
|------------------------------------------------------|--------------------------|--------------------------------------------------------------------------------------|
| Affichage de 164 éléments sur 164 • 1 éléments sélec | tionnés                  |                                                                                      |
| N° Club<br>() 53006                                  | V Departement<br>MAYENNE | <ul> <li>Nom de l'organisation</li> <li>RETRAITE SPORTIVE DU PAYS DE PAIL</li> </ul> |
| 53008                                                | MAYENNE                  | RETRAITE SPORTIVE DU BOCAGE                                                          |
| 53009                                                | MAYENNE                  | RETRAITE SPORTIVE DU PAYS DE LOIRON                                                  |
| O 53011                                              | MAYENNE                  | CLUB DE LA RETRAITE SPORTIVE DES COEVRONS                                            |
|                                                      | ORNE                     | RECRE SPORT DANSE                                                                    |
| 63011                                                | PUY DE DOME              | RETRAITE SPORTIVE CLERMONTOISE                                                       |
| 0                                                    | PYRENEES ATLANTIQUES     | ASSOCIATION DE LA RETRAITE SPORTIVE                                                  |
| O 64002                                              | PYRENEES ATLANTIQUES     | ASSOCIATION XUTIK                                                                    |
| O 64003                                              | PYRENEES ATLANTIQUES     | ASSOCIATION ZANGOAK ARIN                                                             |
| O 64005                                              | PYRENEES ATLANTIQUES     | ASSOCIATION EZTITASUNA                                                               |
|                                                      |                          |                                                                                      |
|                                                      |                          | Stivant                                                                              |

- 8) avec les flèches à droite sélectionner "2023/2024"
  - puis cliquer sur "Suivant"

|                                              | ES PERSO V INSCRIPTION / COMMANDE V FORMATION SÉJOUR LA FFRS                                                                      | 🚊 AN064379 🗸     |
|----------------------------------------------|----------------------------------------------------------------------------------------------------|------------------|
| * Pour quelle année souhaite.<br>2023 / 2024 | is adher?                                                                                                    |                  |
|                                              |                                                                                                    | Pród ont Suivant |
|                                              | Fédération Française<br>de la Retraite Sportive<br>12 rue des Pies - 0.5 50020<br>38361 SASSENAGE. CEDEX<br>Tél. : 04 76 53 09 80 |                  |

- 9) sélectionner "Licence FFRS saison 2023-2024"
  - puis cliquer sur <mark>"Suivant"</mark>

| Veuillez choisir votre licence                                                                                                    |                                                                                              |                   |                                                                                                    |                                     |
|----------------------------------------------------------------------------------------------------|----------------------------------------------------------------------------------------------|-------------------|----------------------------------------------------------------------------------------------------|-------------------------------------|
| Affichage de 2 éléments sur 2 • 1 éléments sélectionnés                                                                                                    |                                                                                              |                   |                                                                                                    |                                     |
| Nom                                                                                                    | ✓ Tarif                                                                                      | ~                 | Description                                                                                                    | ~                                   |
| Licence FFRS salson 2023-2024                                                                                                    |                                                                                              | 23,77€            | En cours                                                                                                    |                                     |
| Carte découverte 2023-2024                                                                                                    |                                                                                              | 6,00 €            | Valable 3 mois, non transmissible, non renouvelable.<br>Cette carte ne permet pas de recevoir la revue fédér:<br>à un séjour et à un stage de formation<br>Non remboursable passé les 14 jours de période de | ale, de participer<br>rétractation. |
| Au prix de la licence sera ajouté dans votre panier la part CC<br>La part CORERS et CODERS ne sera applicable que si votre<br>Cette part correspond au fonctionnement de la structure, rég | JRERS, CODERS ainsi que la cotisation à votre<br>e club en dépend.<br>Jement stage formation | l club.           |                                                                                                    |                                     |
|                                                                                                    |                                                                                              |                   | Prés                                                                                                    | ent Suivant                         |
|                                                                                                    | Féd                                                                                          | óration Française |                                                                                                    |                                     |

# 10) - choisir les <mark>options d'assurance</mark> (*RC comprise de base*) - puis cliquer sur <mark>"Suivant"</mark>

| Sélection Assurances Optionn                                      | elles                                        |                                      |                                     |                                                                                |                                                                   |
|-------------------------------------------------------------------|----------------------------------------------|--------------------------------------|-------------------------------------|--------------------------------------------------------------------------------|-------------------------------------------------------------------|
| La RC est incluse dans la licer<br>L'assistance (rapatriement) et | nce<br>la garantie IA sont sélectionnées mai | s vous avez la possibilité de les dé | cocher. Cependant, nous vous consei | illons de les conserver.                                                       |                                                                   |
| Si vous sélectionnez la garanti                                   | ie IA+, la garantie IA de base se déco       | chera                                |                                     |                                                                                |                                                                   |
| Les options choisies seront au                                    | tomatiquement ajoutees a voire pani          | 21.                                  |                                     |                                                                                |                                                                   |
| Assurant                                                          | 2 • 2 éléments sélectionnés                  |                                      |                                     |                                                                                |                                                                   |
| Nom                                                               | ∽ Туре                                       | ✓ Tarif                              | ~                                   | Description ~                                                                  | Tableau des garanties 🗸 🗸                                         |
|                                                                   |                                              |                                      |                                     | Cette garantie vous couvre lorsque vous                                        |                                                                   |
| RC - Défense Recours                                              | Base                                         |                                      | 0,59€                               | commettez un dommage à autrui ou si<br>vous êtes victime du dommage lors d'une | https://ffrs360-crm<br>recette.sandbox.my.salesforce.com/sfc/p/01 |
|                                                                   |                                              |                                      |                                     | activité reconnue par la FFRS                                                  |                                                                   |
|                                                                   |                                              |                                      |                                     | Cette garantie vous couvre en cas                                              | https://ffre360.crm                                               |
| A V                                                               | Conseillé                                    |                                      | 1,08€                               | reconnue par la FFRS. Voir le tableau de                                       | recette.sandbox.my.salesforce.com/sfc/p/01                        |
|                                                                   |                                              |                                      |                                     | garanties pour les montants                                                    |                                                                   |
| Produits déjà sélectionnés                                        |                                              |                                      |                                     |                                                                                |                                                                   |
| Affichage de 1 éléments sur                                       | 1                                            |                                      |                                     |                                                                                |                                                                   |
| Nom                                                               |                                              |                                      | ✓ Tarif                             |                                                                                | ~                                                                 |
| Licence FERS selson                                               |                                              |                                      |                                     |                                                                                |                                                                   |

# 11) - sélectionner la ou les activité(s) choisie(s)

- puis cliquer sur "Suivant"

| k = | A presenter person at                                                      |                                                        | Marine La Marine                                         |                                                                    | B400070 - |  |
|-----|----------------------------------------------------------------------------|--------------------------------------------------------|----------------------------------------------------------|--------------------------------------------------------------------|-----------|--|
| 2** | 1 A presence and A B                                                       | V PARATON                                              | Martine Larrens                                          |                                                                    |           |  |
|     |                                                                            |                                                        |                                                          |                                                                    |           |  |
|     | itus pouvez choisir une ou plusieurs des activités p                       | raposities dans voltre club                            |                                                          |                                                                    |           |  |
|     |                                                                            |                                                        |                                                          |                                                                    |           |  |
|     | Affichage diements sur 3 • 2 diements strech                               | mis                                                    |                                                          |                                                                    |           |  |
|     | Non de l'Al                                                                | Svile FF… ∨ Crénesu ∨ Typ                              | a Adressa                                                | <ul> <li>Tarif &amp; Fande</li> <li>V Places Reclarifer</li> </ul> | v         |  |
|     | Je moderne - Danses cole                                                   | tives Mard 1030-1130 FIP                               | 0                                                        | 10,00 C 46                                                         |           |  |
|     | Denses cole                                                                | Sves Land 12.35-15.15 Add                              | Will sars jauge                                          | 10,00 C Hirston                                                    |           |  |
|     | Zunt island 15h-17h Danase cole                                            | tives Lundi 15:15-17:00 Acti                           | Will sons jauge                                          | 10,00 C III mito                                                   |           |  |
|     |                                                                            |                                                        |                                                          |                                                                    | >         |  |
|     | Add the second test                                                        |                                                        |                                                          |                                                                    |           |  |
|     | 0 items                                                                    |                                                        |                                                          |                                                                    |           |  |
|     | Nom de l'activité 🗸 Vom de l'Activit                                       | rene v Type                                            | v Adresse                                                | - Tarif & l'année - Places Reslantes                               | ×         |  |
|     | <                                                                          |                                                        |                                                          |                                                                    | >         |  |
|     |                                                                            | Auto                                                   | un elément à afficher.                                   |                                                                    |           |  |
|     | Joint TITLE                                                                |                                                        |                                                          |                                                                    |           |  |
|     | a jauge totale limite la nombre d'inscriptions possib                      | e dans le club pour l'année sportive concernée, dés q  | ue is jauge est attainte, toute nouvelle inscription dan | s ce club est bloquée                                              |           |  |
|     | Jauge FIFO                                                                 |                                                        |                                                          |                                                                    |           |  |
|     | The activitie outplaned pauge FIPO (locits personnels                      | generat une piece pour nechenent mais nequien un pi    | element immediat pour cable activite; le interne ne peu  | e acreaer cama activita et histe pas hist en issa o antante        |           |  |
|     | uzuge HH-O + Lisze alterna<br>dem que Jauge FIFO seuf que le 15ême, 17ême, | sort nis en Isla d'allaria máis sans palament imméd    | Sid pour celle activité                                  |                                                                    |           |  |
|     | Liste d'attante                                                            |                                                        |                                                          |                                                                    |           |  |
|     | ine activité club avec Liste d'attente permet é l'ache                     | rent de marquer son inténté pour cette activité; aucun | palement n'est requis et la référent inscription revient | ubbrieuroment avec les informations requises                       |           |  |
|     | Produits déjà selectionnés                                                 |                                                        |                                                          |                                                                    |           |  |
|     | Numiro de lione                                                            | <ul> <li>Tupe de Produit</li> </ul>                    | <ul> <li>Nom du produit</li> </ul>                       | <ul> <li>Prix total</li> </ul>                                     | ~         |  |
|     |                                                                            | 1 Licence                                              | Licence FFRS selson 2022-2023                            |                                                                    | 17,77 C   |  |
|     |                                                                            | 2 Assurance                                            | RC - Differse Recours                                    |                                                                    | 0.59.0    |  |
|     |                                                                            | 3 Assurance                                            | IA.                                                      |                                                                    | 1,00 C    |  |
|     |                                                                            | 4 Adhesion COREPES                                     | CORERS AUXERIANE - RHONE-AUPES                           |                                                                    | 2,00 C    |  |
|     |                                                                            | 5 Adhesion COERRIS                                     | CODERS DU PUY DE DOME                                    |                                                                    | 8,00 0    |  |
|     |                                                                            | 6 Adhesion Gub                                         | Advision Que RETRAITE SPORTIVE<br>CLERINGVICUSE          |                                                                    | 5,00 C    |  |
|     | <                                                                          |                                                        |                                                          |                                                                    |           |  |
|     |                                                                            |                                                        |                                                          |                                                                    |           |  |
|     |                                                                            |                                                        |                                                          | Priotent                                                           | Skert     |  |
|     |                                                                            |                                                        |                                                          |                                                                    |           |  |
|     |                                                                            |                                                        |                                                          |                                                                    |           |  |
|     |                                                                            | 74                                                     | deralion Prangelse                                       |                                                                    |           |  |
|     |                                                                            | de1<br>12 no                                           | ia Retrolfe 8portive<br>a das Pias - CS 50020            |                                                                    |           |  |
|     |                                                                            | 2020                                                   | NAMENAGE CEDEX                                           |                                                                    |           |  |

12) - si justifiée, demander une remise (Attention ! bien lire la description avant de cocher) - puis cliquer sur "Suivant"

| Vous avez la possibilité de sélectio                   | onner une remise parmi celles proposées par votre clu | b                                                                                                    |                                                                                                    |
|--------------------------------------------------------|-------------------------------------------------------|----------------------------------------------------------------------------------------------------|----------------------------------------------------------------------------------------------------|
| L'application des remises est du                       | a ressort des clubs et du référent inscription et do  | anera lieu à un remboursement après le paiement.                                                                             |                                                                                                    |
| Je ne demande pas de remise                            |                                                       |                                                                                                    |                                                                                                    |
| Affichage de 1 éléments sur 1                          |                                                       |                                                                                                    |                                                                                                    |
| Nom                                                    | Remise                                                | <ul> <li>Description</li> </ul>                                                                                              |                                                                                                    |
| Remise de la cotisation RSC p     Fd                   | pour Adhérents autres Clubs de Clermont 5 €           | Gratuté historique pour Adit<br>inscrits à des activités de R:<br>Attention : ne permet pas de<br>événements organisés par l | hérents des autres Clubs de Clermont Fd<br>SC.<br>ans ce cas de participer à d'autres<br>RSC (séjours, etc) |
| Explication remise oustom label: Proc                  | cessAchat_explication_remise                          |                                                                                                    |                                                                                                    |
| Produits sélectionnés<br>Affichage de 7 éléments sur 7 |                                                       |                                                                                                    |                                                                                                    |
| Numéro de ligne                                        | V Type de Produit                                     | ✓ Nom du produit ✓ Prix total                                                                                                | ~                                                                                                    |
|                                                        | 1 Licence                                             | Licence FFRS saison 2022-2023                                                                                                | 17,77 <b>¢</b>                                                                                              |
|                                                        | 2 Assurance                                           | IA                                                                                                    | 1.08 €                                                                                                    |
|                                                        | 3 Assurance                                           | RC - Défense Recours                                                                                                    | 0.59 €                                                                                                    |
|                                                        | 4 Adhésion CORERS                                     | CORERS AUVERGNE - RHONE-ALPES                                                                                                | 2,00 ¢                                                                                                    |
|                                                        | 5 Adhésion CODERS                                     | CODERS DU PUY DE DOME                                                                                                    | 9.00 ¢                                                                                                    |
|                                                        | 6 Adhésion Club                                       | Adhésion Club RETRAITE SPORTIVE<br>CLERMONTOISE                                                                              | 5.00 €                                                                                                    |
|                                                        | 7 Activités                                           | Zumba Gold lundi 15h-17h                                                                                                    | 10.00 €                                                                                                    |
|                                                        |                                                       |                                                                                                    | Pre-ident Sulvant                                                                                           |
|                                                        |                                                       |                                                                                                    |                                                                                                    |
|                                                        |                                                       |                                                                                                    |                                                                                                    |

13) - choisir l'<mark>option de droit à l'image</mark> (valable pour Club, Coders et FFRS en même temps) - puis cliquer sur <mark>"Suivant"</mark>

| ten données perso ∨ <u>inscription / commande</u> ∨ formation séjour laffrs                                                                                                    | Ŵ                                | AN064379 🔻 |
|----------------------------------------------------------------------------------------------------|----------------------------------|------------|
| Dans féventualité où vous accideriez à des fonctions de direction ou d'instruction (instructeur et animateur) au sein de la FFRS il vous sera demandé de transmettre des informations afin de vérifier.<br>A ce tire, les éléments constituités de votre identité serent transmis par la Fédération aux services de l'Etat afin qu'un contrôle automatée soit effectué<br>Vous pouvez des maintanant choise d'accepter ou non que vos informations solent transmises, uniquement en cas d'acces à ces fonctions<br>Couves et ventueture une<br>cascorde non droit à l'image à la FFRS<br>O lui<br>Non | votre honorabilité<br>Prés tient | Suivant    |
| Fédération Française<br>de la Retraite Sportive<br>12 rus des Pies - 55 9020<br>38351 63870AGC CEDEX<br>Tel.: 04 76 53 09 80                                                                                                    |                                  |            |

14) - choisir le <mark>mode de paiement</mark> (<u>le règlement par Carte Bancaire est à privilégier</u>) - puis cliquer sur <mark>"Valider ma commande"</mark>

| DONNÉES PER                                            | SO V INSCRIPTION / COMMANDE V F                        | ORMATION SÉJOUR LA FFRS                         | 🔔 AN064379 🗸                  |
|--------------------------------------------------------|--------------------------------------------------------|-------------------------------------------------|-------------------------------|
| Vour a la crédit<br>Carte de crédit<br>Chèque          | oyen de palement et cliquer sur valider pour finaliser | votre commande                                  |                               |
| Produits sélectionnés<br>Affichage de 8 éléments sur 8 |                                                        |                                                 |                               |
| Numéro de ligne                                        | ✓ Type de produit                                      | ✓ Nom du produit ✓                              | Prix total V                  |
|                                                        | 1 Licence                                              | Licence FFRS saison 2022-2023                   | 17,77€                        |
|                                                        | 2 Assurance                                            | RC - Défense Recours                            | 0.59€                         |
|                                                        | 3 Assurance                                            | IA                                              | 1,08 €                        |
|                                                        | 4 Adhésion CORERS                                      | CORERS AUVERGNE - RHONE-ALPES                   | 2,00 €                        |
|                                                        | 5 Adhésion CODERS                                      | CODERS DU PUY DE DOME                           | 9,00 €                        |
|                                                        | 6 Adhésion Club                                        | Adhésion Club RETRAITE SPORTIVE<br>CLERMONTOISE | 5,00 €                        |
|                                                        | 7 Activités                                            | Danse moderne                                   | 10,00€                        |
|                                                        | 8 Activités                                            | Zumba Gold lundi 15h-17h                        | 10.00€                        |
|                                                        |                                                        |                                                 | Total: 55,44 €                |
|                                                        |                                                        |                                                 | Précés et Valider ma commande |

<u>Nota :</u> si une ou plusieurs activités sont "en liste d'attente" elles feront l'objet d'une commande séparée qui ne vous sera facturée que lorsqu'une place sera disponible pour vous.

**15)** - <u>si paiement CB</u>, cliquer sur "Accéder ici à la page de paiement" (si chèque allez au point 20)

| 5 | DONNÉES PERSO V INSCRIPTION / COMMANDE V FORMATION SÉJOUR LA FFRS                                                                                                    | AN064379 - |
|---|----------------------------------------------------------------------------------------------------|------------|
|   | Votre commande est enregistrée, pour la régler suivez le lien ci-dessous.<br>Gardez cet onglet ouvert et cliquez sur le lien pour accéder au palement par carte. Me<br>Accédez ici à la page de palement | Sulvant    |
|   | Fédération Française<br>de la Retraite Sportive<br>12 rue des Pies - CS 50020<br>38391 SASSEMAGE CEEDEX<br>154.: 04 76 53 09 80                                                                          |            |
|   |                                                                                                    |            |

#### 16) - cliquer sur "Payer"

| Fideratic Sportive    | Fédération Française<br>de la retraite sportive |  |  |  |  |
|-----------------------|-------------------------------------------------|--|--|--|--|
| 55                    | 55,44 €                                         |  |  |  |  |
| Sélectionner une méth | Sélectionner une méthode de paiement            |  |  |  |  |
|                       |                                                 |  |  |  |  |

18) - validation du paiement - fermer cette page

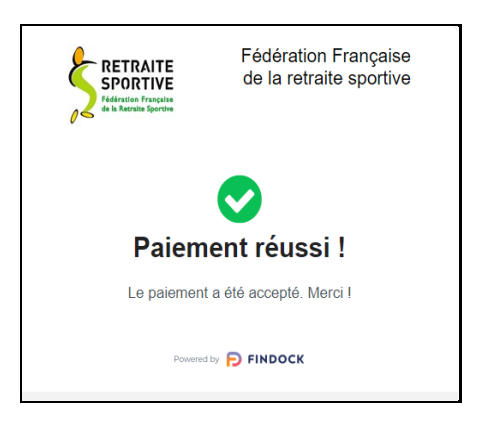

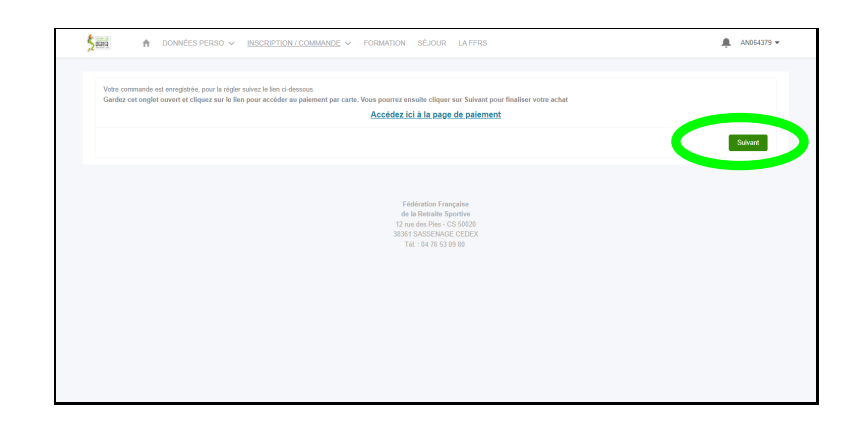

20) - confirmation de la prise de commande - cliquer sur "Revenir à la page d'accueil"

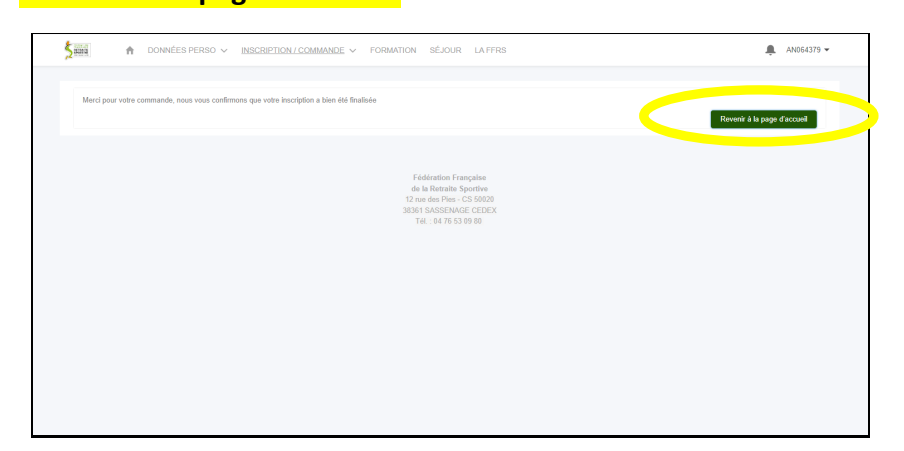

#### 17) - remplir les champs mail et infos carte

| Payer                               | oar carte                                                 |                                                            |                                  |
|-------------------------------------|-----------------------------------------------------------|------------------------------------------------------------|----------------------------------|
| E-mail                              |                                                           |                                                            |                                  |
| Informatio                          | ons de la carte                                           |                                                            |                                  |
| 1234 12                             | 34 1234 1234                                              | ٧                                                          | ISA 🍋 💶 🌆                        |
| MM / A                              | A                                                         | CVC                                                        | 0                                |
| France                              |                                                           |                                                            | ~                                |
| L. pais                             | trer mes inforn                                           | nations en toute sé                                        | curité rour le                   |
| Saisissez<br>Link et n<br>Test et p | : votre numéro d<br>égler vos achats<br>artout où Link e: | le telephone pour cr<br>plus rapidement aup<br>st accepté. | éer un compte<br>près de FinDock |
| <b>II.</b> 06 1                     | 2 34 56 78                                                |                                                            | Facultatif                       |
|                                     | link                                                      | • En savoir plus                                           |                                  |

19) - retourner sur la page de l'application - cliquer sur "Suivant"

#### 21) - sélectionner la petite flèche en haut à droite

- puis cliquer sur "Déconnexion"

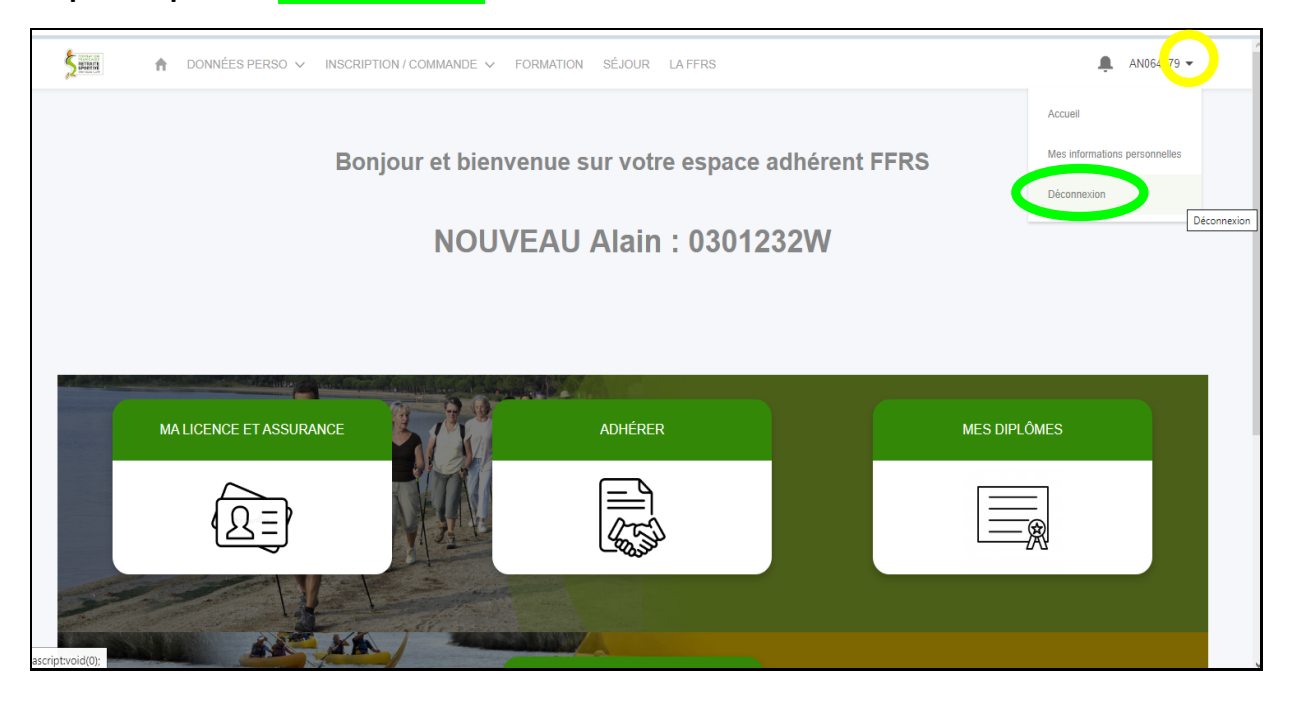

22) - suite à votre saisie vous allez recevoir un message vous confirmant votre commande sur l'adresse email renseignée dans l'application.

|         | FFRS300                                                                                  |                                             |                                                       |                  |  |  |
|---------|------------------------------------------------------------------------------------------|---------------------------------------------|-------------------------------------------------------|------------------|--|--|
|         |                                                                                          | 8                                           | RETRAITE                                              |                  |  |  |
|         | Votre commande a été enregistrée<br>Bonjour M. ADHERENT Nouvel,                          |                                             |                                                       |                  |  |  |
|         |                                                                                          |                                             |                                                       |                  |  |  |
|         | Bienvenue à la Fédération I<br>Nous avons bien enregistré<br>Veuillez trouver ci-dessous | Française d<br>votre inscri<br>le détail de | e la Retraite Sportive.<br>ption.<br>votre commande : |                  |  |  |
|         | Numéro de commande                                                                       | 2023-002158                                 |                                                       |                  |  |  |
|         | Date de la commande 31/07/2                                                              |                                             | 23                                                    |                  |  |  |
|         | Adresse de facturation                                                                   | PLACE D                                     | INT NOUVEL<br>DES BUGHES 63000 C                      | ERMONT FERRAND   |  |  |
|         |                                                                                          | France                                      |                                                       |                  |  |  |
|         | Mode de palement Carte de credit                                                         |                                             |                                                       |                  |  |  |
|         | Nom de Illorganisation                                                                   | 63011 - F                                   | RETRAITE SPORTIVE                                     | CLERMONTOISE     |  |  |
|         | Adresse postale                                                                          | CLERMO                                      | DES SPORTSPLACE<br>INT FERRAND France                 | DES BUGHES 63000 |  |  |
|         | Numéro de téléphone 0                                                                    |                                             | 04-43-57-81-01                                        |                  |  |  |
|         | Adresse email                                                                            | rscolerma                                   | anganar                                               |                  |  |  |
| Produit |                                                                                          |                                             | Quantité                                              | Montant TTC      |  |  |
|         | Licence FFRS saison 202                                                                  | 2-2023                                      | 01                                                    | 17.77 🗆          |  |  |
|         | RC - Défense Recours                                                                     |                                             | 01                                                    | 0.59             |  |  |
|         | COREPS ALLVEROME - P                                                                     | HONE.                                       | 01                                                    | 1.08             |  |  |
|         | ALPES                                                                                    | A NUMBER                                    | 01                                                    | 2 🗆              |  |  |
|         | CODERS DU PUY DE DO                                                                      | ME                                          | 01                                                    | 9 🗆              |  |  |
|         | Adhésion Club RETRAITE<br>SPORTIVE CLERMONTO                                             | ISE                                         | 01                                                    | 5 🗆              |  |  |
|         | Danse moderne                                                                            |                                             | 01                                                    | 10 🗆             |  |  |
|         | Zumba Gold lundi 15h-17h                                                                 |                                             | 01                                                    | 10 🗆             |  |  |
|         |                                                                                          |                                             |                                                       |                  |  |  |

Si vous avez choisi le règlement par chèque (<u>à éviter si possible</u>), vous y trouverez l'ordre auquel l'établir (Retraite Sportive Clermontoise).

Merci de nous le transmettre sous 7 jours (Maison des Sports, place des Bughes).

Votre inscription aux activités ne sera prise en compte qu'à l'encaissement du chèque !

23) - 15 jours après vous recevrez, votre attestation d'adhésion et votre justificatif d'achat.

| Date : 07/07/2023                                                                 |                                                                                                    |                                                                                                    |                                                                                                    |
|-----------------------------------------------------------------------------------|----------------------------------------------------------------------------------------------------|----------------------------------------------------------------------------------------------------|----------------------------------------------------------------------------------------------------|
| Référence justificatif : 2023-001813<br>Modalité de palement : Carte de<br>crédit | DESTINATA<br>Mme Aline D<br>RUE DU 11<br>63000 CLER                                                                                                    | IRE<br>UPONT<br>NOVEMBRE<br>MONT FERRAND                                                                                                    |                                                                                                    |
| Produit                                                                           | Quantité                                                                                                    | Prix Unitaire TTC                                                                                                    | Total                                                                                                    |
| ence FFRS saison 2022-2023                                                        | 1                                                                                                    | 17,77 €                                                                                                    | 17,77                                                                                                    |
| : - Défense Recours                                                               | 1                                                                                                    | 0,59 €                                                                                                    | 0,59                                                                                                    |
| sistance (rapatriement)                                                           | 1                                                                                                    | 0,56 €                                                                                                    | 0,56                                                                                                    |
|                                                                                   | 1                                                                                                    | 1,08 €                                                                                                    | 1,08                                                                                                    |
|                                                                                   |                                                                                                    |                                                                                                    |                                                                                                    |
| XRERS AUVERGNE - RHONE-ALPES                                                      | 1                                                                                                    | 2,00 €                                                                                                    | 2,00                                                                                                    |
| XDERS DU PUY DE DOME                                                              | 1                                                                                                    | 9,00 C                                                                                                    | 9,00                                                                                                    |
| Ihésion Club RETRAITE SPORTIVE CLERMONTOISE                                       | 1                                                                                                    | 5,00 €                                                                                                    | 5,00                                                                                                    |
|                                                                                   | Modalité de palement : Carte de<br>crédit<br>vence FFRS saison 2022-2023<br>: - Défense Recours<br>sistance (rapatriement)<br>sistance (rapatriement)<br>veris AUVERGNE - RHONE-ALIPES<br>voeris DU PUY DE DOME | Modalité de paisment : Carte de crédit       Produit     Quantité       :ence FFRS salson 2022-2023     1       :- Otfense Recours     1       sistance (rapatriement)     1       n     1       xRERS AUVERGNE - RHONE-ALPES     1       XDERS DU PUY DE DOME     1       Intesion Club RETRAITE SPORTIVE CLERMONTOISE     1 | Modalité de palement : Carte de crédit       Produit     Quantité     Prix Unitaire TTC       :ence FFRS salson 2022-2023     1     17,77 €       :- Odfense Recours     1     0,59 €       sistance (rapatriement)     1     0,59 €       sistance (rapatriement)     1     0,56 €       1     1,08 €       XERS AUVERGNE - RHONE-ALPES     1     2,00 €       XDERS DU PUY DE DOME     1     9,00 €       Inésion Club RETRAITE SPORTIVE CLERMONTOISE     1     5,00 € |

- ainsi qu'un second mail avec votre licence et votre attestation d'assurance.

| entrat d'assistance eugnès d'XXA Assistance par l'intermédiaire de WTW, afi<br>r Fédération que par les structures qui lui sont affiliées.                                                                                                    | n e consense en responsemen crime aupres ne so inducen soom sine appen en un<br>in de garantit, par le biais de la licence, l'ensemble des activités organisées tant par                                                                                                    |                                                                                                    |
|----------------------------------------------------------------------------------------------------|----------------------------------------------------------------------------------------------------|----------------------------------------------------------------------------------------------------|
| CellVITE's genterinte's genterinte's genterinte's genterinte's genterinte's genterinte's genterinte's secondarmonte du basics nos de génterintes, reinduistes sono l'apple du la FFRE<br>empiritation et auconstationate du basics nos de génterintes de secondarmontes de secondarmontes de   | vennet hers de la protigoe des notivités que tiene, haliques ni/ou cabardes (à l'exclusion de toute<br>C, ess combin ségnemes, un combin dispertementeux, un clube at manitations attiliés,<br>na par la frédérican et la cructurase attiliése,<br>es genis la frédérican et un caractera attiliése,                                                                                                    | Contrat : 0000016624468044<br>Sociatian : 000001692723                                                                                                    |
| a Fédération française de la retraite sportive attire l'attention de<br>orsonnes couvrant les dommages corporels auxquels le pratique sportive p                                                                                                    | ses licenciés sur l'intérêt que présente la souscription d'un controt d'essurance de<br>out les expeses.                                                                                                    | RUE DU 8 MAI 1945<br>63000 CLERMONT FERRAND                                                                                                    |
| ies dommages corporals dont vous provez ithe victime à l'occasion des activités mi<br>anusait par la Fediention aupris de la Nutuelle Saint-Onistophe par l'intermédicie de<br>la repatriement médical, dans le cadre du contrat sourcit par la Fédération aupris d'                                                                                                    | ies en piece per la FFFS et ses structures efficies sont pris en charge dans la cadra du contrat<br>la WTM n° 116424458804. Vien biendificia leptement de geranties d'axiaturce, et externment<br>7404 Asiaturce par l'internididaie de WTM.                                                                                                    | CAVE SAVOYE RIVERE AJPES<br>3.8. RIE DE L'OCTANT                                                                                                    |
| Garantie indemnisation des dommages corporels 1                                                                                                    |                                                                                                    | BP 279<br>2003 ECHROLES CEDEX                                                                                                    |
| In the Tarbahara sequence 14 (Tarbahara under):<br>Channess of sequencines:<br>It programs to sequencines that a sequence of the sequence of the s | <ul> <li>Let each as parsen:</li> <li>an participate that the set of the host setup of the setup of the setup</li></ul> | Atsistation d'assurance d'assorsandalité civité et Individuelle accident<br>Nous sousignés, MUTUELLE SANT-CHRISTOPHE ASSURANCES, 277 nu Sant Jacques 7526<br>CEREX 63, disations que M Abart Marin<br>est bien assurà au titre d'une granité « Responsabilité Civie » et « Individuelle Accident ».<br>Che garanties carocides au ter de location d'étérée d'advession d'année d'assors<br>la représentation FRANCABLE DE LA RETRAITE SPORTINE, no vuo de garantir la personne ch-<br>dessus mentionnes pour les constraités et la magnation de la desponsabilité Civie pourert la<br>incentier en raison des dommages corportes, matéries de la Responsabilité Civie pourert la<br>incentier en raison des dommages corportes, matéries de la Responsabilité Civie pourert la<br>incentier en arison des garanties MSC la PLUS s'appliquent uniquement si le licencié a souscrit<br>roption au prélabale.<br>La présente attaisation ent velable pour la période altant de sa date de délivrance jusqu'à la<br>prochaine échéance du constra tiot le 01/08/2023, sous réserve des possibilités de susponsion ou<br>de réstation en ours de période d'assurance préviewage pré contrat et le Code des Assurances.<br>La présente attestation ne pout empager l'Assuraur au-delà des limites et conditions du contrat<br>auquel de sa référe. |
| offilies, d'une dunée inférieure à 3 mois.                                                                                                    |                                                                                                    | Part a Parts, le 0/10//2023.                                                                                                    |
| - Getta gaustia or facilitzio et la lineviti part y mancas.                                                                                                    |                                                                                                    | Pour l'assureur, le Directeur technique                                                                                                    |
| Consultatives sar volte expose adhéreut :<br>- schrar vos informations personalitas<br>- informations sur volte assummer<br>- vas constigues partenalites.<br>www.fadenetrollegocrites fr<br>engleit Expose privi                                                                                                    | Licence FFRS solicen 2022-2023 S023-2023 Rot Nam Rot Nam Rot N           | AR an.                                                                                                    |
| Yas codes d'accès :                                                                                                    |                                                                                                    |                                                                                                    |